# ชั้นตอนการลงทะเบียน ลงทะเบียนเพิ่ม-ถอน เปลี่ยนแปลงกลุ่มเรียน

| e-Student                                                                                                    |                                                  |
|----------------------------------------------------------------------------------------------------|--------------------------------------------------|
| Sripatum University                                                                                                    | Login                                            |
|                                                                                                    | รทัสนักศึกษา / Student ID                        |
|                                                                                                    | รพัฒน่าน / Password / เริ่มต้นใช้ เลขมีตาประชายน |
| http://ina.ma/bjp/94/02putcms_generif                                                                                                    | ภาษา : Language                                  |
|                                                                                                    | 🗿 ໂທຍ 🔿 English                                  |
|                                                                                                    | ดีมรทัสม่าน / Forgot your password ? LOGIN       |
| a united and a second second sec |                                                  |

- เข้าระบบ SCMS ของนักศึกษา

http://studentscms.spu.ac.th/

- เลือกเมนู 'ข้อมูลการศึกษา'
- เลือกเมนู 'เพิ่ม-ถอนรายวิชา'

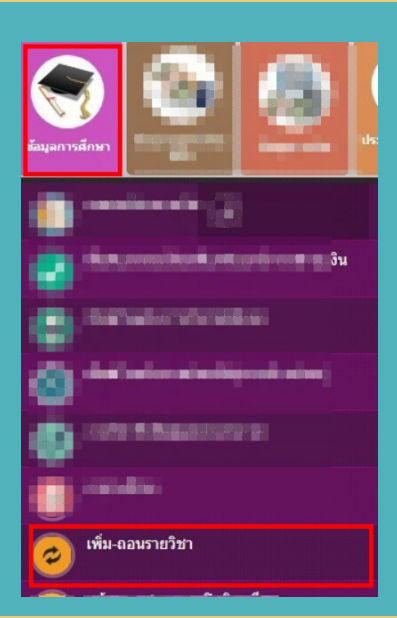

### การเพิ่มรายวิชา

- เลือกรายวิชา และกลุ่มเรียน ที่ต้องการลงทะเบียนเพิ่ม จะอยู่ในช่องสีเขียวอ่อน

| <b>ਹ</b> 1-1              | Ū1-2                      | <b>0</b> 1-3                     | ū2-1                            | ū 2 - 2                    |   | <b>U3-1</b>    | 13-2            | <b>0</b> 3-3    | <b>1</b> 4-1   | ปี 4 - 2       |
|---------------------------|---------------------------|----------------------------------|---------------------------------|----------------------------|---|----------------|-----------------|-----------------|----------------|----------------|
| DES111   3   C<br>1/2561  | BCS118   2   A<br>2/2561  | DES117   3   C<br>ฤดูร้อม-3/2561 | DES115   3   C+<br>1/2562       | ENG112   2   -             |   | ENG213   2   - | ENG324   2   -  | ENG339   2   -  | GAD499   6   - | GAD462   9   - |
| DES120   3   B<br>1/2561  | DES112   3   B<br>2/2561  | SDM118   3   B<br>ฤดูร้อน-3/2561 | ENG111   2   C<br>1/2562        | GAD223   3   -             | 1 | GAD321   3   - | GAD322   3   -  | SDM433   3   -  |                |                |
| HUM120   2   A<br>1/2561  | GAD221   3   A<br>2/2561  | THI120   2   A<br>กดุร้อม-3/2561 | GAD211   3   B<br>1/2562        | HUM124   2   -<br>กำลังถอน |   | HUM410   1   - | GAD336   3   -  | ZFGAD13   1   - |                |                |
| HUM129   2   B+<br>1/2561 | GSC154   2   A<br>2/2561  |                                  | GAD226   3   B<br>1/2562        | ZFGAD4   1   -<br>HUM122   |   | ZFGAD7   1   - | GAD498   1   -  | ZFGAD14   1   - |                |                |
| MAT154   2   C<br>1/2561  | SDM119   3   B+<br>2/2561 |                                  | ZFGAD1   1   -                  | ZFGAD5   1   -             |   | ZFGAD8   1   - | ZFGAD10   1   - | ZFGAD15   1   - |                |                |
| PHR 100   1   A<br>1/2561 | SOC122   2   A<br>2/2561  |                                  | ZFGAD2   1   -                  | ZFGAD6   1   -             |   | ZFGAD9   1   - | ZFGAD11   1   - |                 |                |                |
| SDM200   1   S<br>1/2561  |                           |                                  | ZFGAD3   1   -                  | ZGAD3   3   -<br>IGD231    |   | ZGAD6   3   -  | ZFGAD12   1   - |                 |                |                |
| SOC117   2   A<br>1/2561  |                           |                                  | ZGAD1   3   B<br>1/2562:GAD241  | ZGAD4   3   -<br>GAD335    |   | ZGAD7   3   -  | ZGAD10   4   -  |                 |                |                |
|                           |                           |                                  | ZGAD2   3   C+<br>1/2562:GAD225 | ZGAD5   3   -<br>GAD242    |   | ZGAD8   3   -  | ZGAD9   3   -   |                 |                |                |

- เมื่อลงทะเบียนแล้ว ช่องรายวิชาจะเปลี่ยนเป็นสีเขียวเข้ม

#### <mark>การถอนรายวิชา</mark>

|              | รายวิชาที่ได้ทำการลงทะเมียน ภาคการศึกษา 2/2562 |                       |           |          |                                     |          |       |         |                |           |  |  |
|--------------|------------------------------------------------|-----------------------|-----------|----------|-------------------------------------|----------|-------|---------|----------------|-----------|--|--|
| เลือก<br>ถอน | ยกเล็ก<br>การเพิ่ม-ถอน                         | สถานะ<br>การเพิ่ม-ถอน | ล่าดับที่ | รหัสวิชา | ชื่อวิชา                            | หน่วยกิด | ทฤษฎี | ปฏิบัติ | จำนวนเงิน(บาท) | ผลพิจารณา |  |  |
|              |                                                | R - ลงทะเบียน         | 1         | ENG112   | ภาษาอังกฤษเพื่อการสื่อสารในสังคม    | 2        | 045   | 001     |                |           |  |  |
|              |                                                | R - ลงทะเบียน         | 2         | GAD223   | การออกแบบอัตลักษณ์                  | 3        | 002   | 002     |                |           |  |  |
|              |                                                | R - ลงทะเบียน         | 3         | GAD242   | การออกแบบกราฟิก 2                   | 3        | 001   | 001     |                |           |  |  |
|              |                                                | R - ลงทะเบียน         | 4         | GAD335   | เทคโนโลยีภาพและการพิมพ์             | 3        | 002   | 002     |                |           |  |  |
|              |                                                | R - ลงทะเบียน         | 5         | HUM122   | หลักปรัชญาและศาสนา                  | 2        | 001   |         |                |           |  |  |
|              |                                                | R - ลงทะเบียน         | 6         | HUM124   | พระพุทธศาสนาเพื่อพัฒนาชีวิตและสังคม | 2        | 002   |         |                |           |  |  |
|              |                                                | R - ลงทะเบียน         | 7         | IGD231   | การออกแบบเว็บไซต์ 1                 | 3        | 002   | 002     |                |           |  |  |
|              |                                                |                       |           |          |                                     | 18       |       |         |                |           |  |  |
| ยินยัน       | เการถอนรายวิ                                   | มีชา                  |           |          |                                     |          |       |         |                |           |  |  |

- คลิกเลือกถอน ในช่องด้านหน้ารายวิชาที่ต้องการถอน

#### - คลิกยืนยันการถอนรายวิชา

| รหัสวิชา | ทฤษฎิ | ปฏิบัติ | เนื่องจาก |  |
|----------|-------|---------|-----------|--|
| HUM124   | 002   |         | รอการถอน  |  |

#### - คลิก เพิ่ม-ถอนรายวิชาต่อไป ระบบจะถอนรายวิชาดังกล่าวออก

| DES111   3   C<br>1/2561   | BC5118   2   A<br>2/2561  | DES117   3   C<br>คอุรัอน-3/2561 | DES115   3   C+<br>1/2562       | ENG112   2   -                    | ENG213   2   - | ENG324   2   -  | EING339   2   - | GAD499   6   - | GAD462   9   - |
|----------------------------|---------------------------|----------------------------------|---------------------------------|-----------------------------------|----------------|-----------------|-----------------|----------------|----------------|
| DES120   3   B<br>1/2561   | DES112   3   B<br>2/2561  | SDM118   3   8<br>กฎร้อน-3/2561  | ENG111   2   C<br>1/2562        | GAD223   3   -                    | GAD321   3   - | GAD322   3   -  | SDM433   3   -  |                |                |
| HUM120   2   A<br>1/2561   | GAD221   3   A<br>2/2561  | THI 120   2   A<br>กฎร์อน+3/2561 | GAD211   3   B<br>1/2562        | HUM124   2   -<br><b>กำลังถอน</b> | HUM410   1   - | GAD336   3   -  | ZFGAD13   1   - |                |                |
| HUM129   2   B +<br>1/2561 | GSC154   2   A<br>2/2561  |                                  | GAD226   3   B<br>1/2562        | ZFGAD4   1   -<br>HUM122          | ZFGAD7   1   - | GAD498   1   -  | ZFGAD14   1   - |                |                |
| MAT154   2   C<br>1/2561   | SDM119   3   B+<br>2/2561 |                                  | ZFGAD1   1   -                  | ZFGAD5   1   -                    | ZFGAD8   1   - | ZFGAD10   1   - | ZFGAD15   1   - |                |                |
| PHR 100   1   A<br>1/2561  | SOC122   2   A<br>2/2561  |                                  | ZFGAD2   1   -                  | ZFGAD6   1   -                    | ZFGAD9   1   - | ZFGAD11   1   - |                 |                |                |
| SDM200   1   5<br>1/2561   |                           |                                  | ZFGAD3   1   -                  | ZGAD3   3   -<br>IGD231           | ZGAD6   3   -  | ZFGAD12   1   - |                 |                |                |
| SOC117   2   A<br>1/2561   |                           |                                  | ZGAD1   3   B<br>1/2562:GAD241  | ZGAD4   3   -<br>GAD335           | ZGAD7   3   -  | ZGAD10   4   -  |                 |                |                |
|                            |                           |                                  | ZGAD2   3   C+<br>1/2562:GAD225 | ZGAD5   3   -<br>GAD242           | ZGAD8   3   -  | ZGAD9   3   -   |                 |                |                |

- ใน Diagram จะเปลี่ยนจากสีฟ้าเป็นสีเขียว และขึ้นว่า 'กำลังถอน'

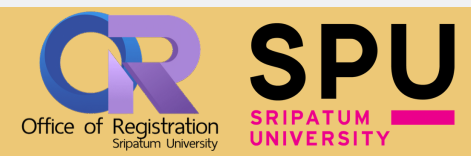

# ขั้นตอนการลงทะเบียน ลงทะเบียนเพิ่ม-ถอน เปลี่ยนแปลงกลุ่มเรียน

## การเปลี่ยนแปลง กลุ่มเรียน

- นักศึกษาต้องดำเนินการถอนรายวิชาเดิมที่ต้องการ เปลี่ยนกลุ่มเรียน

| DES111   3   C            | BC5118   2   A                     | DES117   3   C                   | DES115   3   C+                 | ENG112   2   -             | ENG213   2   - | ENG324   2   -  | ENG339   2   -   | GAD499   6   - | GAD462   9   - |
|---------------------------|------------------------------------|----------------------------------|---------------------------------|----------------------------|----------------|-----------------|------------------|----------------|----------------|
| DES120   3   B<br>1/2561  | 2/2561<br>DES112   3   B<br>2/2561 | SDM118   3   8<br>notau-3/2561   | ENG111   2   C<br>1/2562        | GAD223   3   -             | GAD321   3   - | GAD322   3   -  | SDM433   3   -   |                |                |
| HUM120   2   A<br>1/2561  | GAD221   3   A<br>2/2561           | THI 120   2   A<br>กฐระวะ-3/2561 | GAD211   3   B<br>1/2562        | HUM124   2   -<br>กำลังถอน | HUM410   1   - | GAD336   3   -  | ZFGAD13   1   -  |                |                |
| HUM129   2   B+<br>1/2561 | GSC154   2   A<br>2/2561           |                                  | GAD226   3   B<br>1/2562        | ZFGAD4   1   -<br>HUM122   | ZFGAD7   1   - | GAD498   1   -  | ZFGAD14   1   -  |                |                |
| MAT154   2   C<br>1/2561  | SDM119   3   B+<br>2/2561          |                                  | ZFGAD1   1   -                  | ZFGAD5   1   -             | ZFGAD8   1   - | ZFGAD10   1   - | ZFGAD 15   1   - |                |                |
| PHR 100   1   A<br>1/2561 | SOC122   2   A<br>2/2561           |                                  | ZFGAD2   1   -                  | ZFGAD6   1   -             | ZFGAD9   1   - | ZFGAD11   1   - |                  |                |                |
| SDM200   1   5<br>1/2561  |                                    |                                  | ZFGAD3   1   -                  | ZGAD3   3   -<br>IGD231    | ZGAD6   3   -  | ZFGAD12   1   - |                  |                |                |
| SOC117   2   A<br>1/2561  |                                    |                                  | ZGAD1   3   B<br>1/2562:GAD241  | ZGAD4   3   -<br>GAD335    | ZGAD7   3   -  | ZGAD10   4   -  |                  |                |                |
|                           |                                    |                                  | ZGAD2   3   C+<br>1/2562:GAD225 | ZGAD5   3   -<br>GAD242    | ZGAD8   3   -  | ZGAD9   3   -   |                  |                |                |

- ใน Diagram จะเปลี่ยนจากสีฟ้าเป็นสีเขียว และขึ้นว่า 'กำลังถอน'

- คลิกที่ รายวิชาเดิมที่ต้องการเปลี่ยนกลุ่มเรียน
- เลือกกลุ่มเรียนใหม่ ที่ต้องการ

<u>ุการเพิ่มรายวิชา และ การเปลี่ยนแปลงกลุ่มเรียน</u>

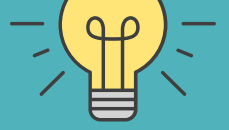

- เมื่อดำเนินการเสร็จสิ้น ต้องพิมพ์ใบแจ้งชำระเงิน และชำระเงิน ตามที่แจ้งในใบแจ้งชำระเงิน ภายในวันที่กำหนด
- หากไม่ดำเนินการภายในวันที่กำหนด รายการที่ทำจะถือเป็น <u>โมฆะ</u> สามารถทำรายการได้อีกครั้งในวันถัดไป

### <u>ุการถอนรายวิชา</u>

- เมื่อดำเนินการเสร็จสิ้น ค่าหน่วยกิตรายวิชาที่ถอน จะโอนเข้า ระบบนักศึกษา

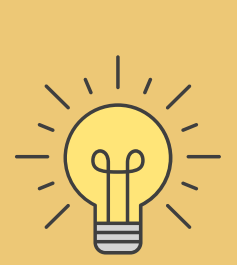

## <u>ค่าธรรมเนียนในการเพิ่ม–ถอน</u>

- ค่าธรรมเนียมครั้งละ 20 บาท ต่อการเพิ่ม หรือ การถอน 1 ครั้ง ต่อรายวิชา

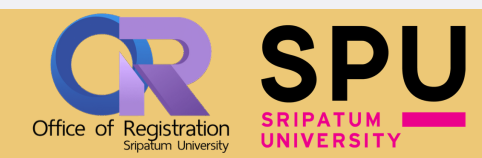